# 調整PC上的CTC HEAP變數以改進CTC效能

### 目錄

<u>簡介</u> <u>必要條件</u> <u>需求</u> <u>採用元件</u> 慣例 <u>調整CTC HEAP變數</u> <u>逐步程序</u> <u>驗證您的PC上安裝的RAM記憶體</u> 相關資訊

## <u>簡介</u>

本檔案介紹調整PC上某些系統變數以改善思科傳輸控制器(CTC)的作業階段效能的程式。

### 必要條件

#### <u>需求</u>

思科建議您瞭解以下主題:

- CTC
- CTC支援的平台

#### <u>採用元件</u>

本文中的資訊係根據以下軟體和硬體版本:

• CTC

• CTC支援的平台

本文中的資訊是根據特定實驗室環境內的裝置所建立。文中使用到的所有裝置皆從已清除(預設) )的組態來啟動。如果您的網路正在作用,請確保您已瞭解任何指令可能造成的影響。

#### <u>慣例</u>

如需文件慣例的詳細資訊,請參閱<u>思科技術提示慣例。</u>

## 調整CTC HEAP變數

思科的官方立場是您的網路每次CTC會話可包含50個或更少節點。對於節點數超過50的網路,必須 使用思科傳輸管理器(CTM)。CTC無法處理額外的處理。但是,您可以調整PC上的某些變數來改善 整體CTC效能。此操作可幫助處理PC上的記憶體堆分配。思科建議為PC設定以下設定:

- 1. 確保PC至少具有1 GB的物理RAM。
- 2. 將CTC\_HEAP環境變數的值設定為512 MB。預設值為128 MB。
- 3. 將CTC\_MAX\_PERM\_SIZE\_HEAP環境變數的值設定為128 MB。預設值為64 MB。
- 4. 控制運行CTC的同一PC上併發應用程式的數量。應用程式數量增多會降低整體系統效能。

#### 逐步程序

完成以下步驟,以便設定CTC\_HEAP和CTC\_MAX\_PERM\_SIZE\_HEAP變數的值:

1. 選擇**開始>控制面板>系統**。出現「System Properties(系統屬性)」視窗(<u>請參見</u>圖1)。圖1

| System Re                       | estore           | Automa                | atic Updates       | Remote            |
|---------------------------------|------------------|-----------------------|--------------------|-------------------|
| General                         | Compute          | er Name               | Hardware           | Advance           |
| You must be l                   | logged on as a   | n Administra          | tor to make most ( | of these change   |
| ~ Performance                   |                  |                       |                    |                   |
| Visual effect                   | s. Drocessor s   | chedulina. m          | emory usage, and   | virtual memory    |
|                                 |                  |                       |                    | ,                 |
|                                 |                  |                       |                    | <u>S</u> ettings  |
|                                 |                  |                       |                    |                   |
| User Profiles                   |                  |                       |                    |                   |
| Desktop set                     | tings related to | your logon            |                    |                   |
|                                 |                  |                       |                    |                   |
|                                 |                  |                       |                    | S <u>e</u> ttings |
| <ul> <li>Startup and</li> </ul> | Recoveru         |                       |                    |                   |
| System start                    | up, system faili | ure, and deb          | ugging information |                   |
| -,                              |                  |                       |                    |                   |
|                                 |                  |                       |                    | Settings          |
|                                 |                  |                       |                    |                   |
| В                               |                  | ronment Vari          | ables Err          | or Benorting      |
|                                 | 2111             | io <u>n</u> mont v dn |                    | orroporang        |
|                                 |                  |                       |                    |                   |
|                                 |                  |                       |                    |                   |
|                                 |                  | ОК                    | Canc               | el Apr            |

- 2. 轉到「高級」頁籤(請參見<u>圖1中的箭頭A</u>)。
- 3. 按一下Environment Variables(參見<u>圖1中的箭頭B</u>)。出現「Environment Variables(環境變數
  - )」視窗<u>(請參見圖</u>2)**圖2 環境變數**

| nvironment Varia         | bles                                | ?×       |                                       |
|--------------------------|-------------------------------------|----------|---------------------------------------|
| l leev gewiekleis fan ee | +                                   |          |                                       |
| Cuser variables for sa   | inang                               |          |                                       |
| Variable                 | Value                               | <u>~</u> |                                       |
| COUNTRY                  | US                                  |          |                                       |
| DEPT                     | 020050338                           |          |                                       |
| DOMAIN                   | AMER                                |          |                                       |
| EUDORA                   | C:\Documents and Settings\sachang\M |          |                                       |
| MAIL_SERVER              | cactus.cisco.com                    | ~        |                                       |
|                          |                                     |          |                                       |
|                          | New <u>E</u> dit <u>D</u> elete     |          |                                       |
|                          |                                     |          |                                       |
| Custom undebler          |                                     |          |                                       |
| System variables         |                                     |          |                                       |
| Variable                 | Value                               | <u>~</u> |                                       |
| ComSpec                  | C:\WINDOWS\system32\cmd.exe         |          |                                       |
| FP_NO_HOST_C             | NO                                  | _        |                                       |
| NUMBER_OF_P              | 1                                   |          |                                       |
| OS                       | Windows_NT                          |          |                                       |
| Path                     | C:\WINDOWS\system32;C:\WINDOWS;     | ∽        |                                       |
|                          |                                     |          |                                       |
| В —•                     | Ne <u>w</u> Edit Delete             |          |                                       |
| +                        |                                     |          |                                       |
|                          |                                     |          |                                       |
| Å                        |                                     |          | ~~~~~~~~~~~~~~~~~~~~~~~~~~~~~~~~~~~~~ |
|                          |                                     | 3        | 糸紌夑數凊萆癬                               |

「系統變數」部分(請參見<u>圖2中的箭頭A</u>)。

4. 按一下New(參見圖2中的箭頭B)。此時將出現「新建系統變數」視窗:圖3 — 新系統變數

| Variable name: CTC_HEAP |                         |          |
|-------------------------|-------------------------|----------|
| Variable value: 512     | Variable <u>n</u> ame:  | CTC_HEAP |
|                         | Variable <u>v</u> alue: | 512      |

#### : CTC\_HEAP

- 5. 在「變數名稱」欄位中鍵入CTC\_HEAP(請參見<u>圖3中的箭頭B</u>)。
- 6. 在「Variable value ( 變數值 ) 」欄位中鍵入512(請參見<u>圖3中的箭頭A</u>)。
- 7. 按一下「**OK**」(確定)。
- 8. 在「系統環境變數」(System Environment Variables)視窗中再次按一下新建。
- 9. 在「System Variable name(系統變數名稱)」欄位中鍵入
  - CTC\_MAX\_PERM\_SIZE\_HEAP(請參見<u>圖4中的箭頭B</u>)。
- 10. 在「Variable value(變數值)」欄位中鍵入**128**(請參見<u>圖4中的箭頭A</u>)。**圖4 新系統變數** :CTC\_MAX\_PERM\_SIZE\_HEAP

| New System Varia        | ıble 🛛 🛛 🔁 🔀           |
|-------------------------|------------------------|
|                         |                        |
| Variable <u>n</u> ame:  | CTC_MAX_PERM_SIZE_HEAP |
| Variable <u>v</u> alue: | 128                    |
|                         | A OK Cancel            |

- 11. 按一下「OK」(確定)。
- 12. 檢查「環境變數」視窗以驗證CTC\_HEAP和CTC\_MAX\_PERM\_SIZE\_HEAP的新值(請參見<u>圖</u> <u>5中的紅色矩形</u>)。**圖5 — 環境變數:CTC\_HEAP和CTC\_MAX\_PERM\_SIZE\_HEAP**

| /ariable                                                                           | Value                                                                                               | ^              |
|------------------------------------------------------------------------------------|----------------------------------------------------------------------------------------------------|----------------|
| COUNTRY                                                                            | US                                                                                                  | =              |
|                                                                                    | 020050338                                                                                           |                |
|                                                                                    | C:\Documents and Settings\sad                                                                       | hano\M         |
| 1AIL_SERVER                                                                        | cactus.cisco.com                                                                                    | ×              |
|                                                                                    |                                                                                                    |                |
|                                                                                    |                                                                                                    |                |
| vstem variables -                                                                  | <u>N</u> ew <u>E</u> dit                                                                            | <u>D</u> elete |
| vstem variables<br>Variable                                                        | New Edit<br>Value                                                                                   | <u>D</u> elete |
| vstem variables<br>Variable<br>ComSpec                                             | New Edit<br>Value<br>C:\WINDOWS\sys                                                                 | Delete         |
| v <mark>stem variables</mark><br>Variable<br>ComSpec<br>CTC_HEAP<br>CTC_MAX_PERN   | New Edit<br>Value<br>C:\WINDOWS\sys<br>512<br>4 SIZE HEAP 128                                       | Delete         |
| stem variables<br>Variable<br>ComSpec<br>CTC_HEAP<br>CTC_MAX_PERM<br>FP_NO_HOST_C  | New     Edit       Value       C:\WINDOWS\sys       512       1_SIZE_HEAP     128       HECK     NO | Delete         |
| /stem variables<br>Variable<br>ComSpec<br>CTC_HEAP<br>CTC_MAX_PERN<br>FP_NO_HOST_C | New     Edit       Value       C:\WINDOWS\sys       512       1_SIZE_HEAP       128       CHECK     | Delete         |
| stem variables<br>Variable<br>ComSpec<br>CTC_HEAP<br>CTC_MAX_PERN<br>FP_NO_HOST_C  | New Edit                                                                                            | Delete         |

而提高。

## <u>驗證您的PC上安裝的RAM記憶體</u>

完成以下步驟以驗證您的PC上安裝的RAM記憶體的總量。

- 1. 選擇**開始>控制面板>系統**。
- 2. 轉到「General(常規)」頁籤(<u>請參見圖</u>6)。

3. 檢查窗格底部的硬體說明。您會看到您的PC上安裝的記憶體總量正好低於處理器速度。確保 至少有1 GB的RAM以確保CTC的最佳效能。圖6 - 「System(系統)」視窗 — 「

| System Restore        | Automatic Updates  | Remote        |
|-----------------------|--------------------|---------------|
| General Compu         | ter Name Hardware  | Advanced      |
|                       | Sustem             |               |
|                       | Microsoft Windo    | ws XP         |
|                       | Professional       |               |
|                       | Version 2002       |               |
|                       | Service Pack 2     |               |
| <b>—</b>              | Registered to:     |               |
|                       | Cisco Systems, I   | nc.           |
|                       | Cisco Systems,     | nc.           |
|                       | 55274-640-7183     | 3457-23749    |
| Manufactured and supp | arted hur an an an |               |
| manuractured and supp | Disco Systems, I   | nc.           |
| 0                     | Base Image Bui     | E 23-UCI-2005 |
| CISCO SYSTEM          | processor 1 705    | iHz           |
| վել հե                | 1.70 GHz, 512 1    | 4B of RAM     |
| بالالبسيبالالبي       |                    |               |
|                       | Support Infor      | mation        |
|                       |                    |               |

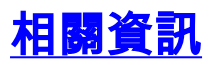

• 技術支援與文件 - Cisco Systems